## Ethernet 10/100Base-T Connection Installation Guide

## **Table of Contents**

| Table of Contents                                      | 2  |
|--------------------------------------------------------|----|
| LAN Interface Port                                     | 4  |
| LED Indicators                                         | 4  |
| Installing the Controller Board                        | 5  |
| Handling the Controller Board                          | 5  |
| Replacing the Controller Board                         | 6  |
| Connecting Printer to the LAN                          | 9  |
| Selecting LAN Interface in the Printer Setup           | 10 |
| Printing Power-On Configuration Setup Page             | 10 |
| Configuring the LAN Interface Through the Printer      |    |
| Operator Panel                                         | 12 |
| Windows Environment                                    | 13 |
| Software Installation & Configuration in Windows 98    |    |
| Environment                                            | 13 |
| Port Installation                                      | 13 |
| TCP/IP Protocol - Printer Installation                 | 14 |
| TCP/IP Protocol - Port Configuration                   | 19 |
| NetBEUI Protocol - Printer Installation                | 23 |
| NetBEUI Protocol - Port Configuration                  | 28 |
| Software Installation & Configuration in Windows 2000  |    |
| Environment                                            | 31 |
| Port Installation                                      | 31 |
| TCP/IP Protocol - Port Configuration                   | 32 |
| TCP/IP Protocol - Printer Installation                 | 35 |
| NetBEUI Protocol - Port Configuration                  | 39 |
| NetBEUI Protocol - Printer Installation                | 42 |
| UNIX Environment                                       | 46 |
| Port Installation & Configuration                      | 46 |
| Linux 7.x & Solaris 7.x Operating Systems              | 49 |
| Configuring a Remote Printer for the Red Hot Linux 7.x |    |
| Operating System                                       | 49 |
| Configuring a Remote Printer for the Solaris 7.x       |    |
| Operating System                                       | 50 |

| AS/400 Environment                                | 51 |
|---------------------------------------------------|----|
| Configuring AS/400 for ASCII (TCP/IP protocol)    | 51 |
| Configuring with ADDTCPIFC                        | 51 |
| Configuring a Router Definition with ADDTCPRTE    | 52 |
| Configuring a Local Domain and Host Name          | 52 |
| Configuring a TCP/IP Host Table Entry             | 52 |
| Configuring AS/400 for Printing                   | 53 |
| Setting up Printing for ASCII Files               | 53 |
| Monitoring Printer & Remote Printer Configuration | 56 |
| Printer Configuration                             | 57 |
| NIC Setup                                         | 58 |
| System Setting                                    | 59 |
| Setting the Security Password                     | 60 |
| FCC Notes                                         | 62 |
| ICES-003/NMB-003 Notes                            | 62 |
| EEC Regulations                                   | 62 |

## **LAN Interface Port**

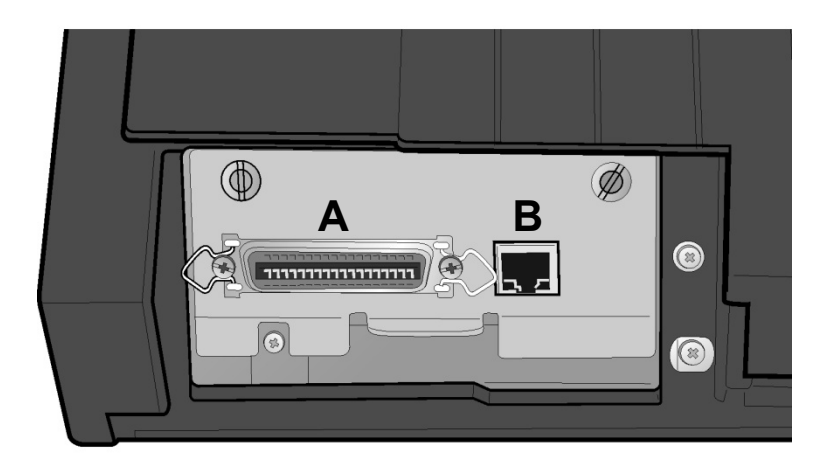

The interface ports are located on the rear of the printer:

- A. Parallel Interface Port
- B. LAN Interface Port:
  - 1. Ethernet 10/100Base-T Connector
  - 2. Green 10/100Mbit/sec. Transmission Speed Led
  - 3. Yellow Traffic Led

## **LED Indicators**

The led indicator modes are described in the following table:

| LED           | Status | Description                                            |
|---------------|--------|--------------------------------------------------------|
| Green Led Lit |        | Transmission speed at 10Mbit/sec.                      |
|               | Unlit  | Transmission speed at 100Mbit/sec.                     |
| Yellow Led    | Blinks | Transmitting or receiving packets from the network.    |
|               | Unlit  | No transmitting or receiving packets from the network. |

## **Installing the Controller Board**

Follow the reported instruction in case of Controller Board replacement.

#### Handling the Controller Board

Attention: Do not remove the Controller Board from the protective package until instructed to do so. Static electricity, though harmless to you, can damage sensitive Controller Board components. Use the information in this section to avoid damaging a Controller Board.

- Limit your movement. Your movement can create static electricity that, when released to the Controller Board, can damage the electronic components on the Controller Board. Sliding your foot across carpeting is an example of how you create unwanted static electricity.
- Handle the Controller Board only by the edges and prevent others from making direct contact with it.
- Before removing the Controller Board from the protective package, ground the package to exposed metal at the back of the printer. This will release any static charge that may have developed on the package or on your body. Hold the package against the metal for at least two seconds.
- When you are instructed, remove the Controller Board and install it directly into the Controller Board slot without setting it down. If you have removed the Controller Board from the protective package and cannot immediately insert it in the printer, place the protective package on a flat surface, and set the Controller Board on top of the protective package.

#### **Replacing the Controller Board**

Attention: Ensure that the printer is powered off before installing or removing the Controller Board. If the Controller Board is installed while the printer is powered on, the controller will not synchronize with the printer mechanism board.

Unpredictable printer behavior will result. Perform the following steps to replace the Controller Board:

- 1. Ensure that the printer is powered off. Installing the Controller Board with the printer power on will result in unpredictable printer behavior.
- 2. Use the screwdriver that came in the Controller Board box to remove the existing Controller Board and pull out the card.

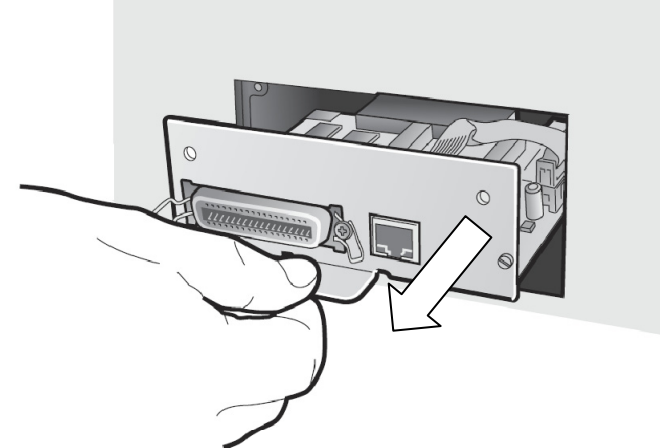

3. Use the information under "Handling the Controller Board" on the preceding page as you remove the Controller Board from its shipping box and from the protective package. 4. Align the left and right sides of the Controller Board with the guides in the printer and slide it into the slot.

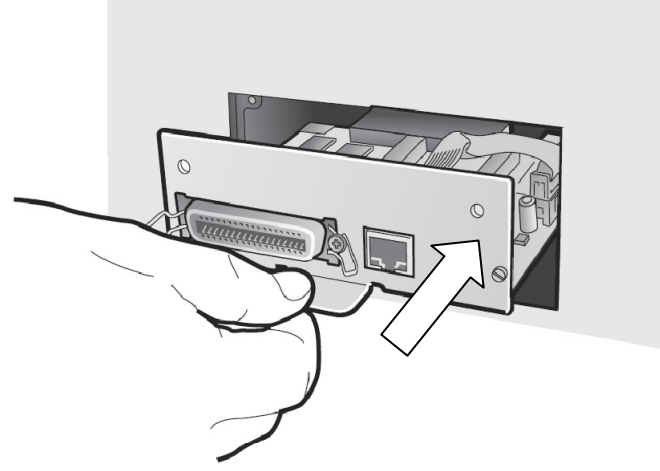

5. Gently push the Controller Board into the printer until it is seated in the connector inside the printer. The Controller Board is correctly seated in the printer when the Controller Board metal plate is aligned with the back profile of the slot. 6. Attach the Controller Board with the two screws using the screwdriver that came in the Controller Board box.

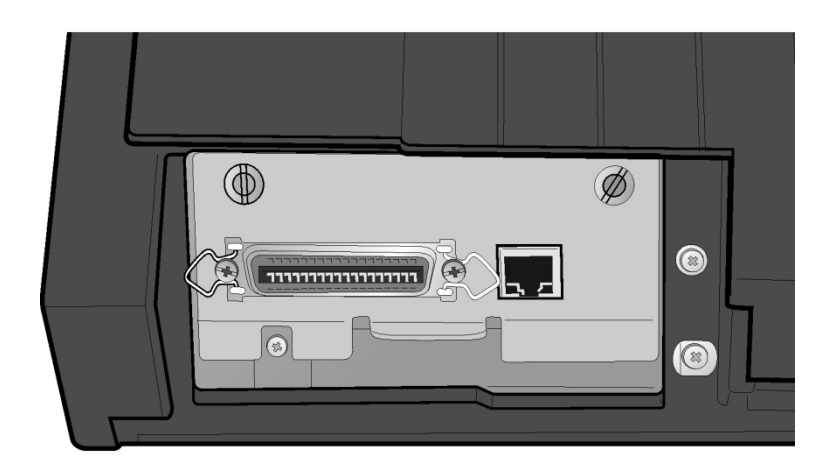

## **Connecting Printer to the LAN**

#### Make sure the power switch is in 0 position (OFF).

1. Insert the LAN cable into the Ethernet 10/100Base-T connector.

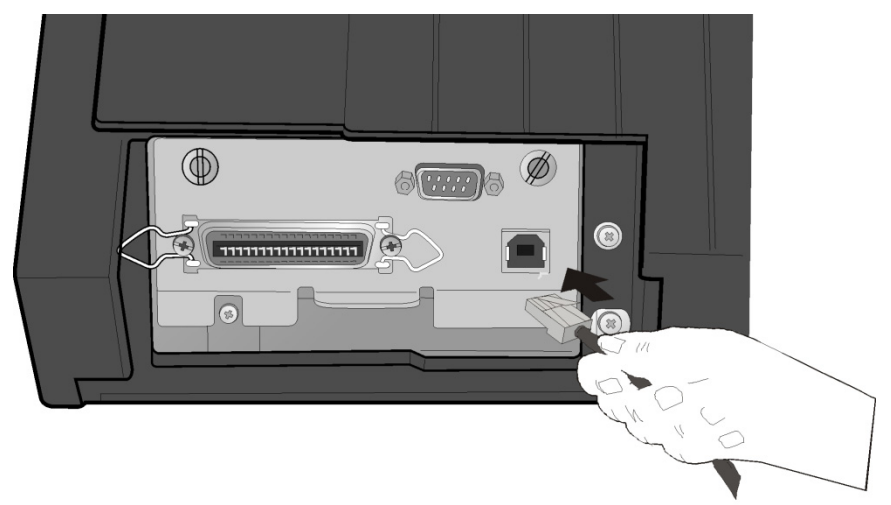

- 2. Insert the power cable into the printer connector and the other power cable end into a convenient outlet.
- 3. Press the power switch in I position (ON) to turn the printer on.

Make sure that the LAN Interface Port Green Led is lit.

## Selecting LAN Interface in the Printer Setup

It is necessary to configure the printer to the LAN connection. The printer configuration is performed using the operator panel.

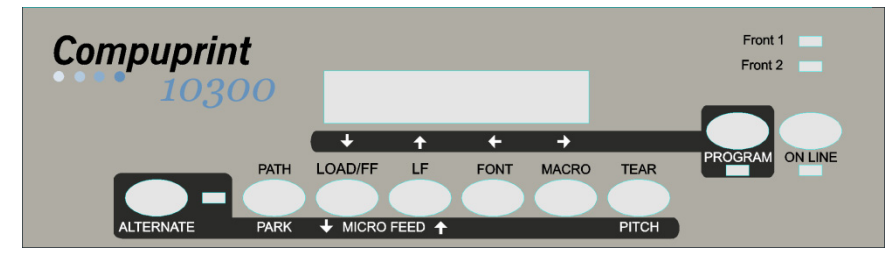

The functions concerning the LAN interface are selected in the printer *Power-On Configuration* setup described in the User Manual included in the *Printer Documentation & Driver* CD-ROM.

## **Printing Power-On Configuration Setup Page**

If you want to see the current LAN interface setting, print the *Power-On Configuration* setup page as follows:

- 1. Make sure that the printer is turned off.
- 2. Press and hold the PROGRAM key pressed while powering on the printer until the RELEASE KEY message is displayed. As soon as the PROGRAM key gets released, the following message will be displayed: PRINT OUT? NO
- 3. Press the  $\rightarrow$  key, the following message will be displayed:

PRINT OUT? YES

4. The printout starts.

See a *Power-On Configuration* setup printout sample in the following page:

#### Power-On Configuration Setup Page Sample

- CONFIGURATION SETUP PRINTOUT -FIRMWARE CODE: ver. 00.02 78412961 MAC ADDRESS: 00066D03852D

| EMUL. OPTIONS    | EMUL. EPSON<br>CHAR. SET<br>NATION<br>AUTO LF<br>BAR CODE                                                                                                    | LQ<br>CS2<br>CP437<br>NO<br>NATIV                                            |                                                                                                    |
|------------------|----------------------------------------------------------------------------------------------------|------------------------------------------------------------------------------|----------------------------------------------------------------------------------------------------|
| INTERFACE        | I/F TYPE                                                                                                    | AUTO                                                                         |                                                                                                    |
| PARALL INTERFACE | 1284 BIDIR.<br>SELECT-IN<br>DATA BITS<br>INPUT BUFFER                                                                                                    | I/F<br>HOST<br>8<br>2K                                                       |                                                                                                    |
| LAN INTERFACE    | IP ASSIGN<br>INIT IP ADDRESS<br>INIT NET MASK<br>DEF. GATEWAY ID<br>INIT HOST NAME<br>INIT WORKGROUP<br>SMTP ENABL.<br>MAIL SERV.ADDRESS<br>EMAIL ADDRESS<br>SENDER ADDRESS | FIXED                                                                        | 010.000.200.044<br>255.255.000.000<br>010.000.255.240<br>CMP_03852D<br>Compuprint<br>010.000.254.252<br>admin@sferalwwt.com<br>9065@sferalwwt.com |
| FUNCTIONS        | BUZZER<br>SEQUENCE<br>RIBBON<br>BAR CODE 1<br>TEXT DIRECT<br>GRAPH DIRECT<br>BARCODES DIR.<br>GRAPH H.S.<br>P.ON PATH<br>MENU<br>TEAR ADJUST                                | YES<br>NONE<br>BLACK<br>200 DPI<br>BI<br>UNI<br>YES<br>MACRO<br>ENGLISH<br>0 |                                                                                                    |

## **Configuring the LAN Interface Through the Printer Operator Panel**

- 1. Press the PROGRAM key while powering the printer on, and keep the key pressed until the RELEASE KEY message is displayed.
- 2. Press the  $\downarrow$  key until you find the LAN INTERFACE item, and set the following parameters:
  - INIT IP ADDRESS
  - INIT NET MASK
  - DEF. GATEWAY ID

Contact your system administrator for the correct values.

## **Windows Environment**

In the Local Area Network printing environment, the PCs can share a printer, that is, different users can use the same printer.

Software installation must be carried out on every PC requiring access to the Compuprint printer. For the communication between the PCs and the Compuprint printer is necessary that the same LAN protocol is used for all connected devices: the TCP/IP or the NetBEUI protocol in a Windows environment

# Software Installation & Configuration in Windows 98 Environment

#### **Port Installation**

Check that the Printer is powered on and the Green Power led of the LAN Interface Port is lit.

Insert the CD-ROM labeled Compuprint Ethernet LAN.

1. Run the "Compuprint PP" program from the Drivers\Microsoft\Print Port directory. The Compuprint Print Port Install Shield Wizard screen appears:

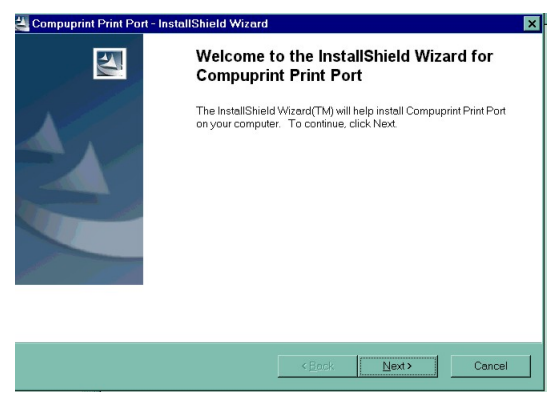

2. Follow the *Compuprint Print Port Setup* program instructions. This program installs the Compuprint print port.

#### **TCP/IP Protocol - Printer Installation**

- 1. Go to "Start-Settings-Printers" on your PC.
- 2. Invoke the "Add Printer Wizard". Click *Next* button. The following screen appears:

| How is this printer attached to your computer?<br>If it is directly attached to your computer, click Local<br>Printer. If it is attached to another computer, click Network<br>Printer<br>Cocal printer<br>Network printer |
|----------------------------------------------------------------------------------------------------|
| < <u>B</u> ack Next > Cancel                                                                                                    |

3. Select "Local printer" and click *Next* button. You will see the "Printers" list option.

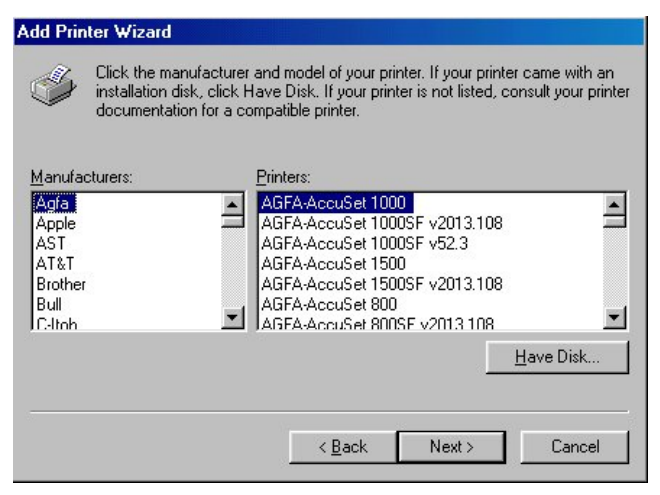

4. If the printer is not listed and the printer comes with the installation disk. Click *Have Disk* button. The "Install From Disk" screen appears:

| Install Fr   | om Disk                                                                                    | ×      |
|--------------|--------------------------------------------------------------------------------------------|--------|
| - <b>-</b> - | Insert the manufacturer's installation disk into<br>the drive selected, and then click OK. | ОК     |
|              |                                                                                            | Cancel |
|              | Copy manufacturer's files from:                                                            |        |
|              |                                                                                            | Browse |

5. Insert the CD-ROM labeled *Compuprint Ethernet LAN* into the drive. Click *Browse* button. The "Open" screen appears. Go to the \*drivers\microsoft\win98* folders and select the *total.inf* file.

| Open               |                         | ? ×           |
|--------------------|-------------------------|---------------|
| File <u>n</u> ame: | Eolders:                | ОК            |
| total.inf          | D:\drivers\microsoft\WI | N98<br>Cancel |
| total.ini          | drivers                 | Network       |
|                    | win98                   |               |
|                    | <u>*</u>                | <u>-</u>      |
|                    | Dri <u>v</u> es:        | _             |
|                    | 🕑 d:                    | <u> </u>      |

6. Click *OK* button. The following screen appears:

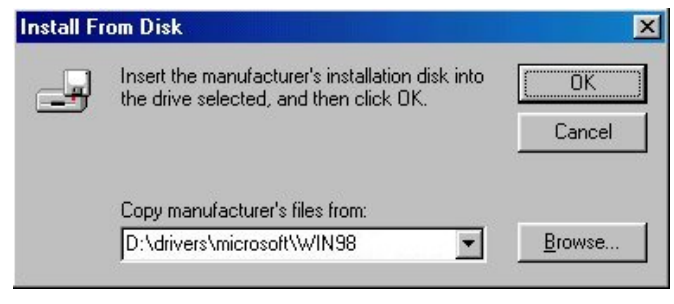

784103025-001

7. Click OK button. Select your Compuprint model printer (9065, 9080, 9300, 10300).

| Add Prir           | nter Wizard                                                                        |                                                                        |                                             |                                       |
|--------------------|------------------------------------------------------------------------------------|------------------------------------------------------------------------|---------------------------------------------|---------------------------------------|
| I                  | Click the manufacturer a<br>installation disk, click Ha<br>documentation for a cor | and model of your prin<br>ave Disk. If your print<br>npatible printer. | nter. If your printe<br>er is not listed, c | er came with an<br>onsult your printe |
| Printers:<br>Compu | :<br>Iprint 10300                                                                  |                                                                        |                                             |                                       |
|                    |                                                                                    |                                                                        |                                             |                                       |
| 1                  |                                                                                    |                                                                        |                                             | Have Disk                             |
|                    |                                                                                    | < <u>B</u> ack                                                         | Next >                                      | Cancel                                |

8. Click *Next* button. Click the "LPT1" port to use with this printer and then click *Next* button again.

| <br><u>Available p</u>  | orts:                                                                |  |
|-------------------------|----------------------------------------------------------------------|--|
| COM1:<br>COM2:<br>FILE: | Communications Port<br>Communications Port<br>Creates a file on disk |  |
| LPT1:                   | Printer Port                                                         |  |
|                         | <u>C</u> onfigure Port                                               |  |

9. Type the name for this printer in the "Printer Name" screen. Click *Next* button.

| You can type a name for this printer, or you can use<br>the name supplied below. When you have finished,<br>click Next. |
|----------------------------------------------------------------------------------------------------|
|                                                                                                    |
| Printer name:                                                                                                    |
| Compuprint 10300                                                                                                    |
|                                                                                                    |
| Your Windows-based programs will use this printer as the<br>default printer.                                            |
|                                                                                                    |
|                                                                                                    |
|                                                                                                    |
| < <u>B</u> ack Next> Cancel                                                                                             |
|                                                                                                    |

10. The "Print Test Page" screen appears. If you want to print the test page, select *Yes*, then click *Finish* button to end the procedure.

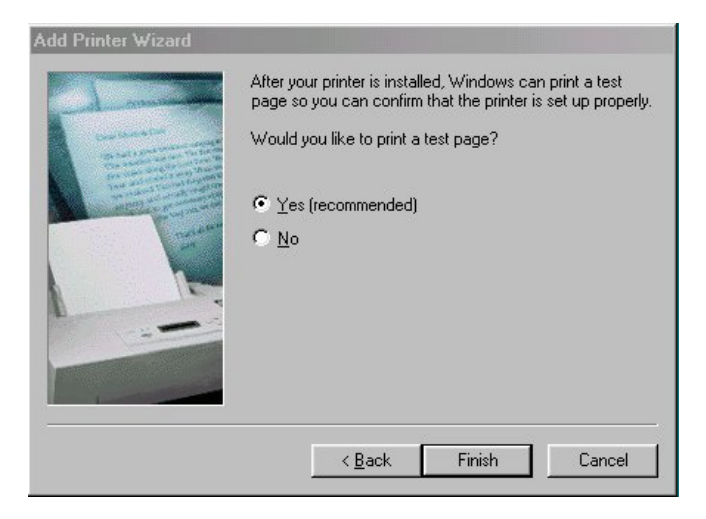

## If there are not installed Windows 98 files useful to continue this procedure in your PC, the following screen appears:

| Copying      | Files                                                                          | ×                 |
|--------------|--------------------------------------------------------------------------------|-------------------|
| - <b>-</b> - | The file 'DMCOLOR.DLL' on Windows 98<br>Second Edition CD-ROM cannot be found. | OK                |
| _            | Insert Windows 98 Second Edition CD-ROM                                        | Cancel            |
|              | in the selected drive, and click OK.                                           |                   |
|              |                                                                                | <u>S</u> kip File |
|              | Copy files from:                                                               | <u>D</u> etails   |
|              | D:\win98                                                                       | Browse            |
|              |                                                                                | 10                |

Insert the CD-ROM labeled *Windows 98 Second Edition* into the drive. Click *OK* button to copy the files. When the files are copied, insert the CD-ROM labeled *Compuprint Ethernet LAN* and click *OK* button.

| Window            | vs 98 Second      | Edition CD-ROM  | 4                 |                        |
|-------------------|-------------------|-----------------|-------------------|------------------------|
| Destina<br>C:\WIN | tion:<br>DOWS\SYS | TEM\UNIDRV.D    | IL                |                        |
|                   |                   | 75%             |                   |                        |
|                   |                   | Cancel          | ]                 |                        |
| Disk              |                   |                 |                   |                        |
| Please inse       | t the disk lab    | eled 'Windows 9 | 8 Compuprint prin | ter drivers', and then |

#### **TCP/IP Protocol - Port Configuration**

Now configure the port to be connected to the printer.

1. Check in "Printers" window if your Compuprint printer is installed ("Compuprint 10300" in the example). Click on "Compuprint 10300" icon, then click on *File* selection on the menu bar. Select *Properties*.

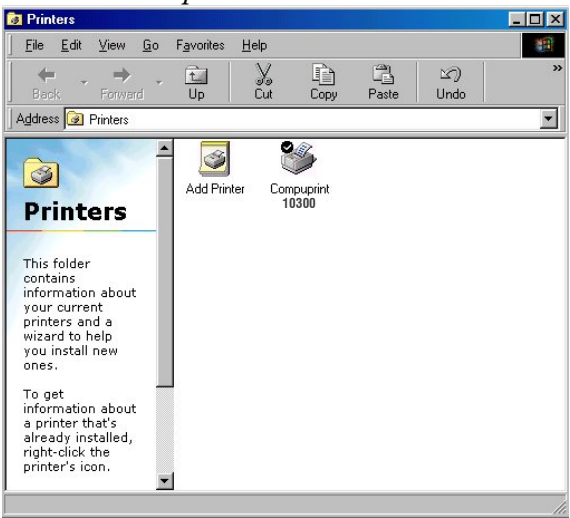

2. The Compuprint printer properties screen appears:

| mpuprint 10300          | Properties |         |                       |               |
|-------------------------|------------|---------|-----------------------|---------------|
| Foglio                  | Grafic     | a       | Opzior                | ni periferica |
| General                 | Details    | Color M | anagement             | Sharing       |
| Compup                  | rint 10300 |         |                       |               |
| <u>C</u> omment:        | I          |         |                       |               |
| <u>S</u> eparator page: | (none)     |         | <u>B</u> row          | se            |
|                         |            |         |                       |               |
|                         |            |         |                       |               |
|                         |            |         |                       |               |
|                         |            |         | Print Test Pa         | ne l          |
|                         |            |         | - mik <u>T</u> esti a | <u> </u>      |
|                         |            | OK      | Cancel                | Apply         |

784103025-001

3. Click *Details* button. In the screen that appears you can select the port to be connected to the printer. Click *Add Port* button.

| Foglio                  | Grafic       | a        | Opzioni p     | eriferica |
|-------------------------|--------------|----------|---------------|-----------|
| General                 | Details      | Color Ma | anagement     | Sharing   |
| Compuprir               | nt 10300     |          |               |           |
| Print to the followin   | g port:      |          | -             | - 6       |
| LPT1: (Printer Por      | t)           | •        | Add Port      |           |
|                         |              |          | Delete Port.  |           |
| Print using the follo   | wing driver: |          |               |           |
| Compuprint 10300        |              | -        | New Driver.   |           |
| <u>C</u> apture Print   | er Port      | E        | nd Capture    |           |
| - Timeout settings-     |              |          |               |           |
| Not selected:           | 15           | seconds  |               |           |
| Transmission <u>r</u> e | etry: 45     | seconds  |               |           |
|                         | Spool Sel    | ttings   | Port Settings |           |

4. The "Add Port" screen appears. Click "Other" selection. Select "Compuprint Print Port "as the port to use. Click *OK* button.

| elect the type of port                                                           | you want to add:             |      |    |
|----------------------------------------------------------------------------------|------------------------------|------|----|
| Specify the network                                                              | rk path to the printer:      |      |    |
|                                                                                  |                              | Brow | se |
| Dther<br>Click the type of po                                                    | ort you want to add:         |      |    |
| Click the type of po                                                             | ort you want to add:<br>Port |      |    |
| Dither<br>Click the type of po<br>Compuprint Print F<br>Local Port               | ort you want to add:<br>Port |      |    |
| Click the type of po<br>Click the type of po<br>Compuprint Print P<br>Local Port | ort you want to add:<br>Port |      |    |

5. Select "Compuprint Port 9100". Click OK button to confirm.

|         | Choose Print Protocol:                 |       |
|---------|----------------------------------------|-------|
| mpuprin | Compuprint Port 9100<br>Compuprint LPR |       |
| Ŭ       | ок с                                   | ancel |

6. In the "Port 9100 settings" screen you can configure this port.

|         | IC Name          | IP Address | IP-address:      | TCP/IP port:<br>9100 |
|---------|------------------|------------|------------------|----------------------|
| COLLIPL |                  |            | Port Name:       |                      |
|         |                  |            | Banner<br>Enable |                      |
|         |                  |            |                  |                      |
|         | <u>B</u> rowse N | etwork     | 01               | K Cancel             |

To specify the *IP-address* see the values set in the INIT IP ADDRESS parameter of the LAN INTERFACE item in the *Power-On Configuration* setup you find in the User Manual included in the *Printer Documentation & Drivers* CD-ROM.

Then enter a Port Name in the *Port Name* field. Click *OK* button to confirm.

If you want to set the default network IP-address and Port Name values, click *Browse Network* button.

| npuprint 10300 Propertie        | is (         |                     | Ē       |
|---------------------------------|--------------|---------------------|---------|
| General Details                 | Color Man    | agement             | Sharing |
| Compuprint 10300                |              |                     |         |
| Print to the following port:    |              |                     |         |
| PRM_9100 (Compuprint Po         | rt 9100) 🗾   | Add Port            |         |
| Print using the following drive |              | <u>D</u> elete Port |         |
| Compuprint 10300                | ▼            | Ne <u>w</u> Driver  |         |
| <u>C</u> apture Printer Port    | E <u>n</u> d | Capture             |         |
| Timeout settings                |              |                     | 5       |
| Not <u>s</u> elected: 15        | seconds      |                     |         |
| Transmission <u>r</u> etry: 45  | seconds      |                     |         |
| Spo                             | ool Settings | Port Settings       |         |
|                                 |              | Cancel              | Apple   |

## 7. Click Apply button and then OK button to confirm.

Port configuration is now complete.

#### **NetBEUI Protocol - Printer Installation**

- 1. Go to "Start-Settings-Printers" on you PC.
- 2. Invoke the "Add Printer Wizard". Click *Next* button. The following screen appears:

| Add Printer Wizard | How is this printer attached to your computer?<br>If it is directly attached to your computer, click Local<br>Printer. If it is attached to another computer, click Network<br>Printer<br>© Local printer<br>© Network printer |
|--------------------|----------------------------------------------------------------------------------------------------|
|                    | < Back Next > Cancel                                                                                                    |

3. Select "Local printer" and click *Next* button. You will see the "Printers" list option.

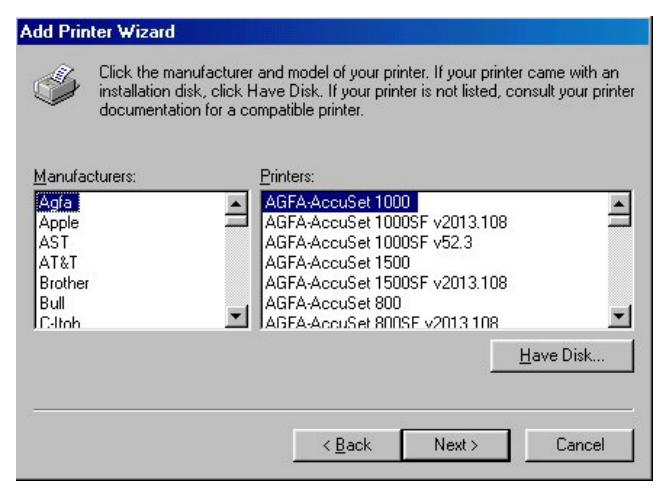

784103025-001

4. If the printer is not listed and the printer comes with the installation disk. Click *Have Disk* button. The "Install From Disk" screen appears:

| Install F | nstall From Disk                                                                           |                |
|-----------|--------------------------------------------------------------------------------------------|----------------|
| _         | Insert the manufacturer's installation disk into<br>the drive selected, and then click OK. | OK<br>Cancel   |
|           | Copy manufacturer's files from:                                                            | <u>B</u> rowse |

5. Insert the CD-ROM labeled *Compuprint Ethernet LAN* into the drive. Click *Browse* button. The "Open" screen appears. Go to the \*drivers\microsoft\win98* folders and select the *total.inf* file.

| ïle <u>n</u> ame: | Eolders:               | OK           |
|-------------------|------------------------|--------------|
| otal.inf          | D:\drivers\microsoft\W | /IN98 Cancel |
| uutallinii -      | · Can and a microsoft  | Network.     |
|                   |                        | Ŧ            |

6. Click *OK* button. The following screen appears:

| Install Fr | om Disk                                                                                    | ×              |
|------------|--------------------------------------------------------------------------------------------|----------------|
| _          | Insert the manufacturer's installation disk into<br>the drive selected, and then click OK. | OK<br>Cancel   |
|            | Copy manufacturer's files from:                                                            |                |
|            | D:\drivers\microsoft\WIN98                                                                 | <u>B</u> rowse |
| 2          |                                                                                            |                |

7. Click *OK* button. Select your Compuprint model printer (9065, 9080, 9300, 10300).

| dd Prin   | ter Wizard                                                                                                    |
|-----------|----------------------------------------------------------------------------------------------------|
| I         | Click the manufacturer and model of your printer. If your printer came with an<br>installation disk, click Have Disk. If your printer is not listed, consult your print<br>documentation for a compatible printer. |
| Printers: |                                                                                                    |
| Compu     | print 10300                                                                                                    |
|           |                                                                                                    |
|           |                                                                                                    |
|           |                                                                                                    |
|           | Have Disk                                                                                                    |
|           | <u>Have Disk</u>                                                                                                    |
|           | Have Disk                                                                                                    |

8. Click *Next* button. Click the "LPT1" port to use with this printer and then click *Next* button again.

| Constant and the          | <u>Available p</u> | ports:                 |
|---------------------------|--------------------|------------------------|
| The sector and the sector | COM1:              | Communications Port    |
| and and a second          | FILE.              | Creates a file on disk |
|                           | LPT1:              | Printer Port           |
|                           |                    |                        |
|                           |                    | <u>C</u> onfigure Port |

9. Type the name for this printer in the Printer Name field. Click Next button.

| Add Printer Wizard |                                                                                                    |
|--------------------|----------------------------------------------------------------------------------------------------|
| -                  | You can type a name for this printer, or you can use<br>the name supplied below. When you have finished,<br>click Next. |
|                    | Printer name:<br>Compuprint 10300                                                                                       |
|                    | Your Windows-based programs will use this printer as the default printer.                                               |
|                    | < <u>B</u> ack Next > Cancel                                                                                            |

10. The "Print Test Page" screen appears. If you want to print the test page, click Yes, then click Finish button to end the procedure.

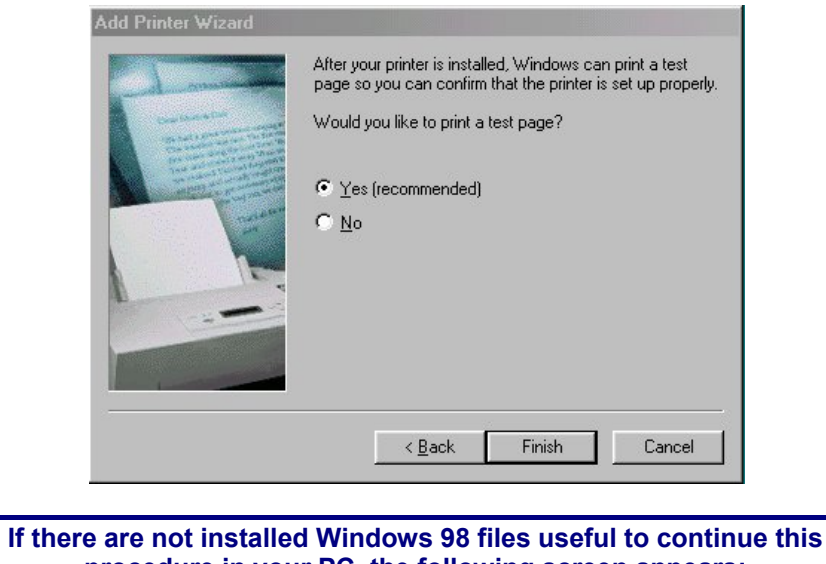

procedure in your PC, the following screen appears:

| opying | Files                                                                          |                   |
|--------|--------------------------------------------------------------------------------|-------------------|
| -9     | The file 'DMCOLOR.DLL' on Windows 98<br>Second Edition CD-ROM cannot be found. | OK                |
|        |                                                                                | Cancel            |
|        | in the selected drive, and click OK.                                           | la<br>Ve          |
|        |                                                                                | <u>S</u> kip File |
|        | Copy files from:                                                               | <u>D</u> etails   |
|        | D:\win98                                                                       | <u>B</u> rowse    |

Insert the CD-ROM labeled *Windows 98 Second Edition* into the drive. Click *OK* button to copy the files. When the files are copied, insert the CD-ROM labeled *Compuprint Ethernet LAN* and click *OK* button.

| Wind          | e:<br>ows 98 Secon   | d Edition CD-RC | м             |               |                      |
|---------------|----------------------|-----------------|---------------|---------------|----------------------|
| Desti<br>C:\W | iation:<br>NDOWS\SY! | STEM\UNIDRV     | DLL           |               |                      |
|               |                      | 75%             |               |               |                      |
|               |                      | Cancel          |               |               |                      |
| Disk          |                      |                 |               |               |                      |
| Please in:    | ert the disk la      | beled Windows   | 98 Compuprint | printer drive | ers', and then click |

#### **NetBEUI Protocol - Port Configuration**

Now configure the port to be connected to the printer.

1. Check in "Printers" window if your Compuprint printer is installed (in the example, the "Compuprint 10300" printer). Click on "Compuprint 10300" icon , then click on *File* selection on the menu bar. Select *Properties*.

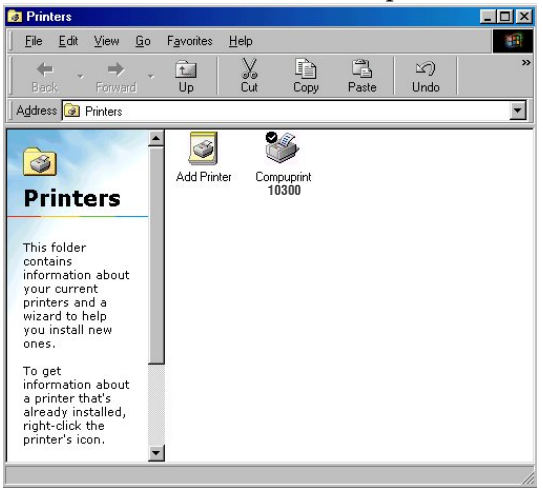

2. The "Compuprint 10300 Properties" screen appears.

| Compuprint 10300        | Properties |                      |                   | ? ×      |
|-------------------------|------------|----------------------|-------------------|----------|
| Foglio<br>General       | Grafica    | a  <br>Color Manager | Opzioni pe        | riferica |
| Compup                  | rint 10300 | Color Manage         |                   |          |
| <u>C</u> omment:        |            |                      |                   |          |
| <u>S</u> eparator page: | (none)     | <b>_</b>             | <u>B</u> rowse    |          |
|                         |            |                      |                   |          |
|                         |            | Print                | <u>T</u> est Page |          |
|                         | 6          | ок о                 | Cancel            | Apply    |

3. Click *Details* button. In the screen that appears you can select the port to be connected to the printer. Click *Add Port* button.

| r ogno j                             | Grafic     | a j          | Opzioni                | periferica |
|--------------------------------------|------------|--------------|------------------------|------------|
| General [                            | Details    | Color Man    | agement                | Sharing    |
|                                      | 10300      |              |                        |            |
| <sup>p</sup> rint to the following j | port:      |              |                        |            |
| LPT1: (Printer Port)                 |            | -            | Add Port.              |            |
| Print using the followi              | na driver: |              | Delete Por             | t          |
| Compuprint 10300                     | ng annoi:  | -            | Ne <u>w</u> Drive      | r          |
| <u>Capture</u> Printer               | Port       | E <u>n</u> c | I Capture              |            |
| Tjmeout settings                     |            |              |                        |            |
| Not <u>s</u> elected:                | 15         | seconds      |                        |            |
| Transmission <u>r</u> etr            | y: 45      | seconds      |                        |            |
|                                      | Spool Set  | tings        | P <u>o</u> rt Settings |            |

4. The "Add Port" screen appears. Click "Other" selection. Select "Local Port" as the port to use. Click *OK* button.

| dd Port                                                                  |                          | ? ×    |
|--------------------------------------------------------------------------|--------------------------|--------|
| Select the type of po                                                    | rt you want to add:      |        |
| C Network                                                                |                          |        |
| Specify the netw                                                         | ork path to the printer: |        |
|                                                                          |                          | Browse |
|                                                                          |                          |        |
| <u>O</u> ther     Click the type of                                      | port you want to add:    |        |
| Other<br>Click the type of<br>Local Port                                 | port you want to add:    |        |
| <ul> <li>Other</li> <li>Click the type of</li> <li>Local Port</li> </ul> | port you want to add:    |        |
| <u>O</u> ther     Click the type of     Local Port                       | port you want to add:    |        |

5. The "Port name" screen appears. Enter a port name in the *Port Name* field (the *port name* must be present in the local network as *hostname*, the print queue as *prt1*). Click *OK* button to confirm.

| Port | Name              |              | ?     |
|------|-------------------|--------------|-------|
| Ē    | nter a port name: |              | OK    |
| Γ    | \\Hostname\print  | t queue_name | Cance |
|      |                   |              |       |
| Le   | cal Port          |              | _     |
|      |                   |              |       |

6. Click *Apply* button and then *OK* button to confirm.

| npuprint 1030             | 0 (Copy 2) Pro      | perties     |                        | I          |
|---------------------------|---------------------|-------------|------------------------|------------|
| Foglio                    | Graf                | ica 🌔       | Opzioni j              | periferica |
| General                   | Details             | Color Mar   | nagement               | Sharing    |
| 🍏 Compu                   | print 10300 (Copy   | 2)          |                        |            |
| Print to the follo        | wing port:          |             | Add Port               |            |
| wnostname                 | print queue_na      | me <u> </u> |                        | <u> </u>   |
| Print <u>u</u> sing the f | ollowing driver:    |             | Delete Por             | t          |
| Compuprint 10             | 300                 | •           | Ne <u>w</u> Drive      | r          |
| <u>C</u> apture P         | rinter Port         | En          | d Capture              |            |
| - Tjmeout settin          | igs                 |             |                        |            |
| Not <u>s</u> electe       | d: 15               | seconds     |                        |            |
| Transmissio               | n <u>r</u> etry: 45 | seconds     |                        |            |
|                           | Spool S             | ettings     | P <u>o</u> rt Settings |            |
|                           |                     | ок          | Cancel                 |            |

Port configuration is now complete.

# Software Installation & Configuration in Windows 2000 Environment

#### **Port Installation**

- Check that the Printer is powered on and the Green Power led of the LAN Interface Port is lit.
- Insert the CD-ROM labeled *Compuprint Ethernet LAN*.
  - 1. Run the "Compuprint PP" program from the drivers\microsoft\Print Port directory. The Compuprint Print Port Install Shield Wizard screen appears:

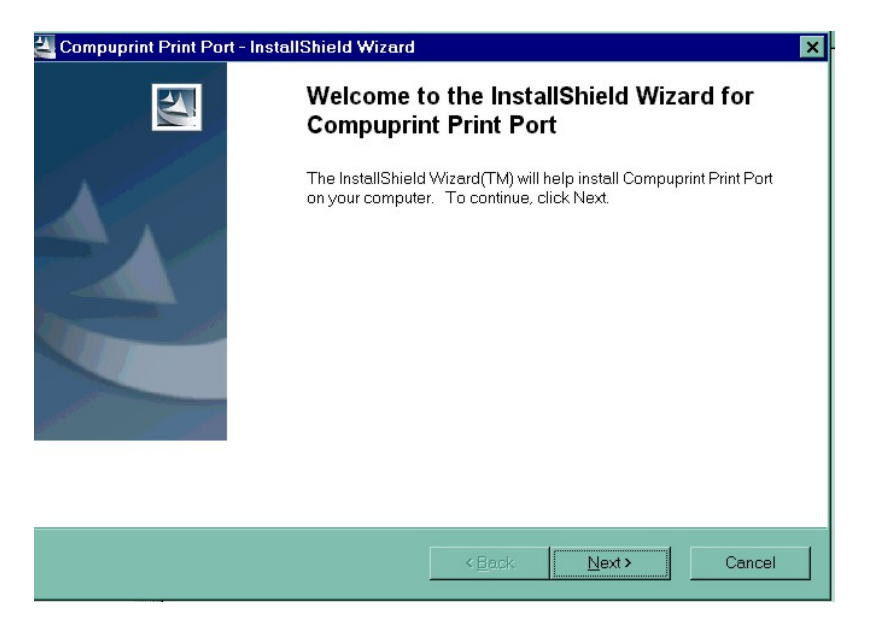

2. Follow the *Compuprint Print Port Setup* program instructions. This program installs the Compuprint print port.

## **TCP/IP Protocol - Port Configuration**

- 1. Go to "Start-Settings-Printers" on you PC.
- 2. Invoke the "Add Printer Wizard". The following screen is prompted. Click *Next* button.

|     | Welcome to the Add Printer<br>Wizard<br>This wizard helps you install a printer or make printer<br>connections.<br>To continue, click Next. |
|-----|----------------------------------------------------------------------------------------------------|
| S 4 | < Back Next > Cancel                                                                                                    |

3. The "Local or Network Printer" screen appears, select "Local printer".

| Local or Network Printer<br>Is the printer attached to your compu                     | ter?                                                                                     |
|---------------------------------------------------------------------------------------|------------------------------------------------------------------------------------------|
| If the printer is directly attached to you<br>another computer, or directly to the ne | ur computer, click Local printer. If it is attached to<br>etwork, click Network printer. |
| Cocal printer                                                                         |                                                                                          |
| <ul> <li>Automatically detect and insta</li> </ul>                                    | all my Plug and Play printer                                                             |
| C Network printer                                                                     |                                                                                          |
|                                                                                       |                                                                                          |

4. Click *Next* button and the following screen appears:

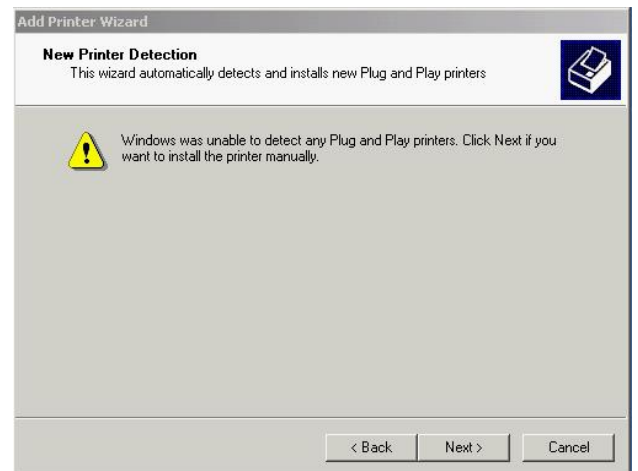

Now the wizard detects and installs the new Plug and Play printers if you want to install the printer manually, click *Next* button.

5. In the "Select the Printer Port" screen, click on *Create a new port* field to select "Compuprint Print Port" as the port to use.

|                 | ninuriicale with printers    | triloagri poits.                     |                 |
|-----------------|------------------------------|--------------------------------------|-----------------|
| Select the port | you want your printer t      | o use. If the port is not listed, yo | iu can create a |
| C Use the fol   | lowing port:                 |                                      |                 |
| Port            | Description                  | Printer                              |                 |
| LPT1:<br>LPT2:  | Printer Port<br>Printer Port |                                      |                 |
| LPT3:<br>COM1:  | Printer Port<br>Serial Port  |                                      |                 |
| COM2:<br>COM3:  | Serial Port<br>Serial Port   |                                      | •               |
| Note: Most      | computers use the LP         | T1: port to communicate with a I     | local printer.  |
|                 | ew nort:                     |                                      |                 |
| Create a ne     | mpon.                        |                                      |                 |

784103025-001

6. Click *Next* button. The "Add New Port" screen appears. Select "Compuprint Port 9100". Click *OK* button.

| Add      | New Port                                                         | ×      |
|----------|------------------------------------------------------------------|--------|
| mpuprint | Choose Print Protocol:<br>Compuprint Port 9100<br>Compuprint LPR |        |
| Ŭ        |                                                                  | Cancel |

7. The "Port 9100 Settings" screen appears:

| print | NIC Name          | IP Address | IP-address:<br> 0.0.0.0 | TCP/IP port: |
|-------|-------------------|------------|-------------------------|--------------|
| Compu |                   |            | Port Name:              |              |
|       |                   |            | Banner<br>Enable        |              |
|       | <u>B</u> rowse Ne | stwork     |                         | K Cancel     |

To specify the *IP-address*, see the values set in the INIT IP ADDRESS parameter of the LAN INTERFACE item in the *Power-On Configuration* setup you find in the User Manual included in the *Documentation & Drivers* CD-ROM.

Then enter a Port Name in the *Port Name* field. Click *OK* button to confirm.

If you want to set the default network IP-address and Port Name values, click *Browse Network* button.

Port configuration is now complete.

#### **TCP/IP Protocol - Printer Installation**

Now to install the Compuprint printer to be connected to the new port, click the OK button of the "Port 9100 Settings" screen.

1. You will see the "Printers" list option. If the printer is not listed and the printer comes with the installation disk. Click *Have Disk* button. The "Install From Disk" screen appears:

| dd Printer Wizard                                       |                                                                                                    |                                                   |
|---------------------------------------------------------|----------------------------------------------------------------------------------------------------|---------------------------------------------------|
| Add Printer Wizard<br>The manufacturer                  | and model determine which printer to use.                                                                                  |                                                   |
| Select the manu<br>disk, click Have<br>compatible print | ifacturer and model of your printer. If your printer ca<br>Disk. If your printer is not listed, consult your printe<br>er. | ame with an installation<br>r documentation for a |
| Manufacturers:                                          | Printers:                                                                                                    |                                                   |
| Bull<br>Canon                                           | Canon Bubble-Jet BJ-10e<br>Canon Bubble-Jet BJ-10ex                                                                        |                                                   |
| Cit Install From Disk                                   |                                                                                                    | ×                                                 |
| Co<br>Co<br>Co<br>Selecte                               | ne manufacturer's installation disk into the drive<br>d, and then click OK.                                                | ок                                                |
|                                                         |                                                                                                    | Cancel                                            |
| _                                                       |                                                                                                    |                                                   |
| Copy m                                                  | anufacturer's files from:                                                                                                  | el                                                |
| A-\                                                     | •                                                                                                    | Browse                                            |

2. Insert the CD-ROM *Compuprint Ethernet LAN* into the drive. Copy the files from the \*drivers*\*microsoft*\Win2000 folders and select the *compprint.inf* file.

| Install Fro | om Disk                                                                                    | ×      |
|-------------|--------------------------------------------------------------------------------------------|--------|
|             | Insert the manufacturer's installation disk into the drive<br>selected, and then click OK. | ОК     |
|             |                                                                                            | Cancel |
|             |                                                                                            |        |
|             |                                                                                            |        |
|             | Copy manufacturer's files from:                                                            |        |
|             | E:\DRIVERS\MICROSOFT\Win2000                                                               | Browse |
|             |                                                                                            |        |

784103025-001

3. Click OK button. Select your Compuprint model printer (9065, 9080, 9300, 10300).

| Т                | The manufacturer and model determine which printer to use.                                                                                                    | É                         |
|------------------|----------------------------------------------------------------------------------------------------|---------------------------|
| Z                | Select the manufacturer and model of your printer. If your printer came with an ir<br>disk, click Have Disk. If your printer is not listed, consult your printer documenta<br>compatible printer. | nstallatio<br>ition for a |
| inters:<br>Compu | uprint 10300                                                                                                    |                           |
|                  |                                                                                                    |                           |
|                  |                                                                                                    |                           |
|                  | Windows Update Hav                                                                                                    | e Disk                    |

4. Assign a name for your printer (e.g. Compuprint 10300).

| ame Your Printer                                                    |                                                                   |
|---------------------------------------------------------------------|-------------------------------------------------------------------|
| You must assign a name for this                                     | s printer.                                                        |
| Supply a name for this printer. S<br>combinations of more than 31 c | ome programs do not support server and printer name<br>haracters. |
| Printer name:                                                       |                                                                   |
| Compuprint 10300                                                    |                                                                   |
|                                                                     |                                                                   |
| Do you want your ) (indows has                                      | and programs to use this printer as the default printer?          |
| Do you want your Windows-bas                                        | sed programs to use this printer as the default printer?          |
| Doyou want your Windows-bas<br>. Yes                                | sed programs to use this printer as the default printer?          |
| ,<br>Doyou want your Windows-bas<br>(* Yes<br>(* No                 | sed programs to use this printer as the default printer?          |
| ,<br>Doyou want your Windows-bas<br>(€ Yes<br>(€ No                 | sed programs to use this printer as the default printer?          |
| Doyou want your Windows-bas<br>Yes<br>No                            | sed programs to use this printer as the default printer?          |
| Ooyou want your Windows-bas                                         | sed programs to use this printer as the default printer?          |
| ,<br>Doyou want your Windows-bas<br>€ Yes<br>€ No                   | sed programs to use this printer as the default printer?          |

5. To share this printer with the other users, provide a share name.

| Printer Sharing<br>You can share | this printer with other networ | k users.          |                    | Ê        |
|----------------------------------|--------------------------------|-------------------|--------------------|----------|
| Indicate wheth                   | er you want this printer to be | available to othe | r users. If you sh | are this |
| C Do not sha                     | a provide a stidle fidille.    |                   |                    |          |
| G Share as:                      |                                |                   |                    |          |
| Childred data                    | 1                              |                   |                    |          |
|                                  |                                |                   |                    |          |
|                                  |                                |                   |                    |          |
|                                  |                                |                   |                    |          |
|                                  |                                |                   |                    |          |
|                                  |                                |                   |                    |          |
|                                  |                                |                   |                    |          |
|                                  |                                |                   |                    |          |
|                                  |                                |                   |                    |          |

6. Click *Next* button. The "Location and Comment" screen appears. Write the *Location* and the *Comment* you desire.

| You can de | escribe the location and capabilities of this printer. This information may be |
|------------|--------------------------------------------------------------------------------|
| Location:  | User name                                                                      |
| Comment:   | Lan printer                                                                    |
|            |                                                                                |
|            |                                                                                |
|            |                                                                                |
|            |                                                                                |

7. Click *Next* button. The "Print Test Page" screen appears. If you want to see the final printer setting configuration, click "Yes".

| Print Test Page<br>To confirm that the printer is installe | ed properly, you ( | can print a te | est page. |  |
|------------------------------------------------------------|--------------------|----------------|-----------|--|
| Do you want to print a test page?                          |                    |                |           |  |
| • Yes                                                      |                    |                |           |  |
| C No                                                       |                    |                |           |  |
|                                                            |                    |                |           |  |
|                                                            |                    |                |           |  |
|                                                            |                    |                |           |  |
|                                                            |                    |                |           |  |
|                                                            |                    |                |           |  |
|                                                            |                    |                |           |  |

8. This is the Test Page:

| Add Printer Wizard     |                                                                                   |
|------------------------|-----------------------------------------------------------------------------------|
| Com<br>Wiza<br>You hav | pleting the Add Printer<br>rd<br>e successfully completed the Add Printer wizard. |
| You spec               | cified the following printer settings:                                            |
| Name:                  | Compuprint 10300                                                                  |
| Shared a               | is: Compupri                                                                      |
| Port:                  | PRM_0.0.0.0:9100                                                                  |
| Model:                 | Compuprint 10300                                                                  |
| Default:               | Yes                                                                               |
| Test pag               | e: Yes                                                                            |
| Location               | : User name                                                                       |
| Commen                 | t: Lan printer                                                                    |
| To close               | this wizard, click Finish.                                                        |
|                        | < Back Finish Cancel                                                              |

9. Click *Finish* button to end the printer installation procedure.

#### **NetBEUI Protocol - Port Configuration**

- 1. Go to "Start-Settings-Printers" on you PC.
- 2. Invoke the "Add Printer Wizard". The following screen is prompted. Click *Next* button.

| Add Printer Wizard |                                                                                                    |
|--------------------|----------------------------------------------------------------------------------------------------|
|                    | Welcome to the Add Printer<br>Wizard<br>This wizard helps you install a printer or make printer<br>connections.<br>To continue, click Next. |
|                    | < Back Next > Cancel                                                                                                    |

3. The "Local or Network Printer" screen appears, select "Local printer".

| Local or Network Printer<br>Is the printer attached to your co            | omputer?                                                                                        |
|---------------------------------------------------------------------------|-------------------------------------------------------------------------------------------------|
| If the printer is directly attached<br>another computer, or directly to I | to your computer, click Local printer. If it is attached to the network, click Network printer. |
| Cocal printer                                                             |                                                                                                 |
| <ul> <li>Automatically detect and</li> </ul>                              | finstall my Plug and Play printer                                                               |
| C Network printer                                                         |                                                                                                 |
|                                                                           |                                                                                                 |
|                                                                           |                                                                                                 |
|                                                                           |                                                                                                 |
|                                                                           |                                                                                                 |
|                                                                           |                                                                                                 |
|                                                                           |                                                                                                 |
|                                                                           |                                                                                                 |

784103025-001

4. Click *Next* button and the following screen appears:

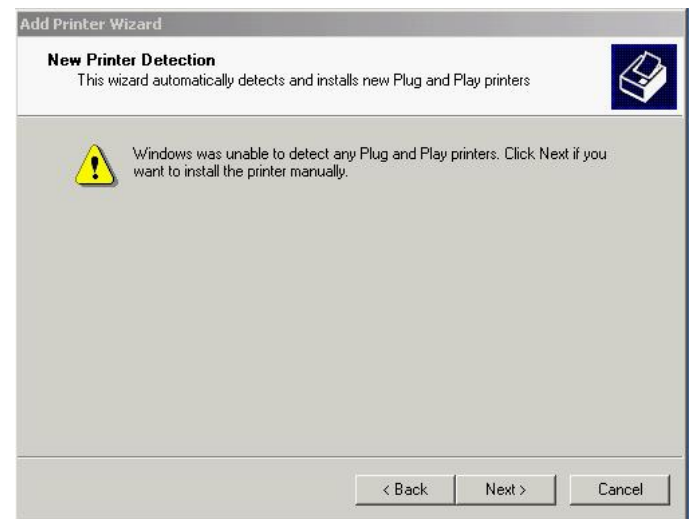

Now the wizard detects and installs the new Plug and Play printers if you want to install the printer manually, click *Next* button.

5. In the "Select the Printer Port" screen, click on *Create a new port* to select "Local Port" as the port to use.

| Select the port j<br>new port. | you want your printer t | o use. If the port is not | listed, you can o  | create a |
|--------------------------------|-------------------------|---------------------------|--------------------|----------|
| C Use the follo                | owing port:             |                           |                    |          |
| Port                           | Description             | Printer                   |                    |          |
| LPT1:                          | Printer Port            |                           |                    |          |
| LPT2:                          | Printer Port            |                           |                    |          |
| COM1:                          | Serial Port             |                           |                    |          |
| COM2:                          | Serial Port             |                           |                    | -1       |
| I COM3                         | Serial Port             |                           |                    | <u> </u> |
| Note: Most                     | computers use the LP    | 11: port to communicat    | e with a local pri | nter.    |
| Create a ne                    | w port:                 |                           |                    |          |
| Type:                          | Local Port              |                           |                    | -        |
|                                | 10)<br>10)              |                           |                    |          |

6. The "Port name" screen appears. Enter a port name in the *Port Name* field (the *port name* must be present in the local network as *hostname*, the print queue as *prt1*). Click *OK* button to confirm.

| rt Name                                            |                                                                                           | <u>? ×</u>                                | S |
|----------------------------------------------------|-------------------------------------------------------------------------------------------|-------------------------------------------|---|
| Enter a port na                                    | me:                                                                                       | OK ed, you can create                     | а |
| \\Hostname\                                        | print queue_name                                                                          | Cancel                                    |   |
| Port                                               | Description                                                                               | Printer                                   | 1 |
| LPT1:<br>LPT2:<br>LPT3:<br>COM1:<br>COM2:<br>COM3: | Printer Port<br>Printer Port<br>Printer Port<br>Serial Port<br>Serial Port<br>Serial Port | _                                         |   |
| Note: Most                                         | computers use the LPT1                                                                    | port to communicate with a local printer. |   |
| <ul> <li>Create a ne</li> <li>Type:</li> </ul>     | ew port:<br>Local Port                                                                    |                                           | ] |

#### **NetBEUI Protocol - Printer Installation**

Now to install the Compuprint printer to be connected to this new port, click on *Next* button of the "Port Name" screen.

1. You will see "Add Printer Wizard" screen. If the printer is not listed and the printer comes with the installation disk. Click *Have Disk* button. The "Install From Disk" screen appears.

| ld Printer Wizard                                        |                                                                                                    |                                                    |
|----------------------------------------------------------|----------------------------------------------------------------------------------------------------|----------------------------------------------------|
| Add Printer Wizard<br>The manufacturer                   | and model determine which printer to use.                                                                                 |                                                    |
| Select the manu<br>disk, click Have<br>compatible printe | facturer and model of your printer. If your printer c<br>Disk. If your printer is not listed, consult your printer.<br>r. | ame with an installatior<br>er documentation for a |
| fanufacturers:                                           | Printers:                                                                                                    |                                                    |
| Bull<br>Canon                                            | Canon Bubble Jet BJ-10e                                                                                                   |                                                    |
| Cit<br>C-I                                               |                                                                                                    | ×                                                  |
| Co<br>Co<br>Co<br>Selected                               | e manufacturer's installation disk into the drive<br>d, and then click OK.                                                | OK<br>Cancel                                       |
| Copy m                                                   | anufacturer's files from:                                                                                                 | el                                                 |
|                                                          |                                                                                                    |                                                    |

2. Insert the CD-ROM *Compuprint Ethernet LAN* into the drive. Copy the files from the \*drivers*\*microsoft*\Win2000 folders and select the *compprint.inf* file name.

| Install Fro | om Disk                                                                                 | ×            |
|-------------|-----------------------------------------------------------------------------------------|--------------|
| 9           | Insert the manufacturer's installation disk into the drive selected, and then click OK. | OK<br>Cancel |
|             | Copy manufacturer's files from:<br>ENDRIVERSIMICROSOFT (Win2000                         | Browse       |

3. Click *OK* button. Select your Compuprint model printer (9065, 9080, 9300, 10300).

| Add             | Printer Wizard<br>The manufacturer and model dete                                         | rmine which printer to use.                                          |                                      |                                   |
|-----------------|-------------------------------------------------------------------------------------------|----------------------------------------------------------------------|--------------------------------------|-----------------------------------|
| Z               | Select the manufacturer and m<br>disk, click Have Disk. If your pr<br>compatible printer. | odel of your printer. If your pr<br>inter is not listed, consult you | inter came with<br>ur printer docume | an installatior<br>entation for a |
| inters<br>Compi | uprint 10300                                                                              |                                                                      |                                      |                                   |
| mp              |                                                                                           |                                                                      |                                      |                                   |
|                 | флік 10000                                                                                |                                                                      |                                      |                                   |
|                 | φπικ 10000                                                                                | Windows                                                              | Update                               | Have Disk                         |

4. Assign a name for your printer (e.g. Compuprint 10300).

| tot support server and printer name    |
|----------------------------------------|
| not support server and printer name    |
| • this printer as the default printer? |
| e this printer as the default printer? |
| e this printer as the default printer? |
| e this printer as the default printer? |
|                                        |
|                                        |
|                                        |
|                                        |
|                                        |
|                                        |
|                                        |
|                                        |
|                                        |

5. To share this printer with the other users, provide a share name.

| d Printer Wizard                   |                                                         |                      |                     |          |
|------------------------------------|---------------------------------------------------------|----------------------|---------------------|----------|
| Printer Sharing<br>You can share   | this printer with other net                             | work users.          |                     |          |
| Indicate whether printer, you must | er you want this printer to<br>st provide a share name. | be available to othe | er users. If you sh | are this |
| C Do not shar                      | e this printer                                          |                      |                     |          |
| Share as:                          | Compupri                                                |                      |                     |          |
|                                    |                                                         |                      |                     |          |
|                                    |                                                         |                      |                     |          |
|                                    |                                                         |                      |                     |          |
|                                    |                                                         |                      |                     |          |
|                                    |                                                         |                      |                     |          |
|                                    |                                                         |                      |                     |          |
|                                    |                                                         |                      |                     |          |
|                                    |                                                         | < Back               | Next >              | Cancel   |
|                                    |                                                         |                      |                     |          |

6. Click *Next* button. The "Location and Comment" screen appears. Write the *Location* and the *Comment* you desire.

| You have                  | the option of supplying a location and description of this printer.                      |
|---------------------------|------------------------------------------------------------------------------------------|
| You can d<br>helpful to u | escribe the location and capabilities of this printer. This information may be<br>users. |
| Location:                 | User name                                                                                |
| Comment                   | Print on local port                                                                      |
|                           |                                                                                          |
|                           |                                                                                          |
|                           |                                                                                          |
|                           |                                                                                          |
|                           |                                                                                          |
|                           |                                                                                          |
|                           |                                                                                          |

7. Click *Next* button. The "Print Test Page" screen appears. If you want to see the final printer setting configuration, click "Yes".

| Print Test Page                           | I.                  |                   |   |
|-------------------------------------------|---------------------|-------------------|---|
| I o contirm that the printer is installed | properly, you can p | rint a test page. | C |
| Do you want to print a test page?         |                     |                   |   |
| Yes                                       |                     |                   |   |
| C No                                      |                     |                   |   |
|                                           |                     |                   |   |
|                                           |                     |                   |   |
|                                           |                     |                   |   |
|                                           |                     |                   |   |
|                                           |                     |                   |   |
|                                           |                     |                   |   |
|                                           |                     |                   |   |

8. This is the Test Page:

| Add Printer Wizard |                                                         |  |
|--------------------|---------------------------------------------------------|--|
| Com<br>Wiza        | oleting the Add Printer<br>rd                           |  |
| You have           | You have successfully completed the Add Printer wizard. |  |
| You spec           | ified the following printer settings:                   |  |
| Name:              | Compuprint 10300                                        |  |
| Shared a           | s: Compupri                                             |  |
| Port:              | DEFAULT                                                 |  |
| Model:             | Compuprint 10300                                        |  |
| Default:           | No                                                      |  |
| Test pag           | e: Yes                                                  |  |
| Location           | User name                                               |  |
| Commen             | t: Print on local port                                  |  |
| To close           | this wizard, click Finish.                              |  |
|                    | < Back Finish Cancel                                    |  |

9. Click *Finish* button to end the printer installation procedure.

## **UNIX Environment**

To configure the printer in Unix environment, you have to run the "cmpwizard.sh" script from the drivers\unix directory included in this CD-ROM, except for Linus 7.x and Solaris 7.x operating systems described later in this section.

#### **Port Installation & Configuration**

Check that the Printer is powered on and the Green Power led of the LAN Interface Port is lit.

It is necessary to be SUPER USER.

Insert the Compuprint Ethernet LAN CD-ROM.

1. From the shell bush, run the "cmpwizard.sh" script from the drivers\unix directory included in the CD-ROM labeled *Compuprint Ethernet LAN*. See the following screen:

| Command Prompt - telnet loki               | - 🗆 🗡 |
|--------------------------------------------|-------|
| [root@loki /root]#                         |       |
| [root[loki /root]#                         |       |
| Lrooteloki /rootl#                         |       |
| Lrooteloki /rootl#                         |       |
| Lrooteloki /rootl#                         |       |
| LrootUloki /rootl#                         |       |
| LrootUloki /rootl#                         |       |
| LrootUloki /rootl#                         |       |
| LrootUloki /rootl#                         |       |
| Lrooteloki /rootl#                         |       |
| Lrooteloki /rootj#                         |       |
| Lrooteloki /rootj#                         |       |
| Lrooteloki /rootl#                         |       |
| Lrooteloki /rootl#                         |       |
| Lrooteloki /rooti#                         |       |
| Lrooteloki /rooti#                         |       |
| Lrooteloki /rooti#                         |       |
| Lrooteloki /rooti#                         |       |
| Lrooteloki /rootl#                         |       |
| Lrooteloki /rootl#                         |       |
| Lrooteloki /rooti#                         |       |
| Lrooteloki /rooti#                         |       |
|                                            |       |
| Fronteloki /Footl#                         | -     |
| LFOOTEloki /FOOTI# /mnt/cdFom/cmpwi2aFd.sh |       |

2. Select the operating system (n.7).

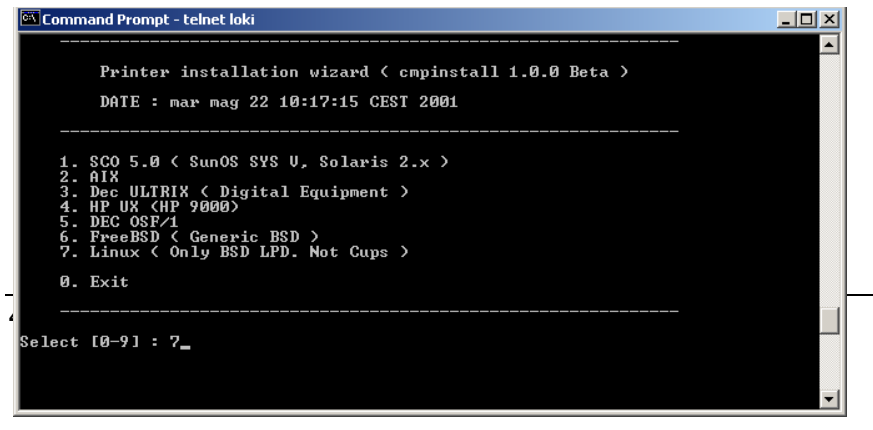

3. Add the *IP address*. This address must match the IP address selected in the INIT IP ADDRESS parameter of the LAN INTERFACE item in the *Power-On Configuration* setup you find in the User Manual included in the *Printer Documentation & Driver* CD-ROM.

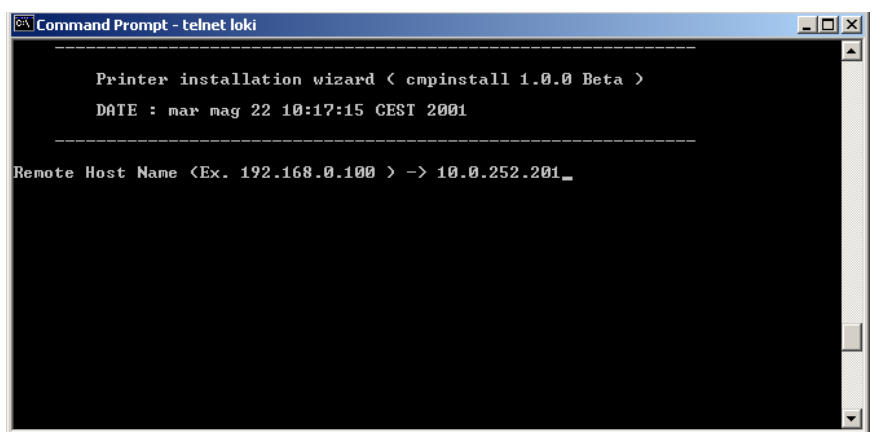

4. Enter the *Logical Port Name*. The Logical Port Name is "prt1".

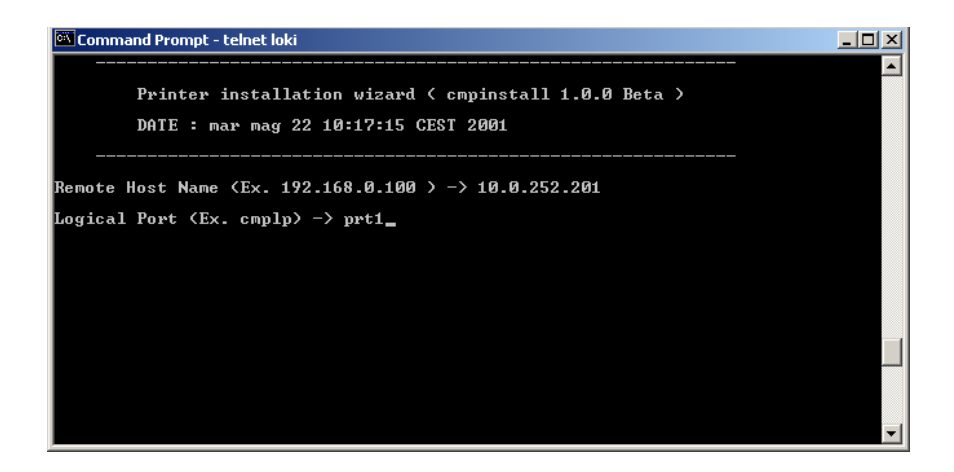

5. Enter the Print Server Name. The printer server name is "ps1".

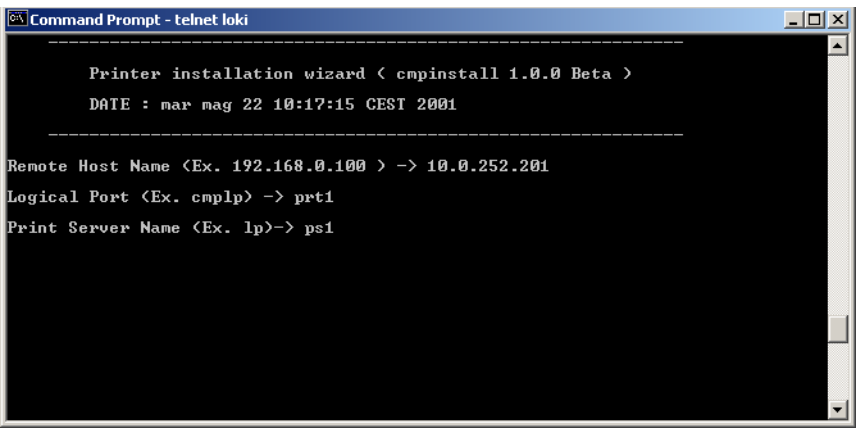

6. If this configuration is ok , enter "y" to confirm.

| 🖭 Comma | nd Prompt - telnet loki                                                            |             |
|---------|------------------------------------------------------------------------------------|-------------|
|         | Printer installation wizard < cmpinstall 1<br>DATE : mar mag 22 10:17:15 CEST 2001 | .0.0 Beta > |
|         | Host information :<br>— Type : Linux<br>— Name : loki                              |             |
|         | Queue information :<br>- Name : ps1<br>- Port : prt1<br>- Remote : 10.0.252.201    |             |
|         | Config directory :<br>- Spool : /var/spool/lpd/ps1<br>- Printcap : /etc/printcap   |             |
| Choiche | ⟨Y∕N⟩ -> y                                                                         | -           |

The installation is now complete. If you want to print the test file, enter the *lpr -Pps1 test* command.

## Linux 7.x & Solaris 7.x Operating Systems

To configure the printer for the Linux 7.x and Solaris 7.x operating systems, follow the corresponding procedure described below:

#### Configuring a Remote Printer for the Red Hot Linux 7.x Operating System

- 1. Open the "/etc/hosts" file as root user in a Terminal windows.
- 2. Add the IP address and the Printer Name information.

Here is an example of an "/etc/hosts" file:

| Ip-address     | Printer-name |
|----------------|--------------|
| 10.0.128.220.1 | prt1         |
| 10.0.128.220.2 | prt2         |

- 3. Type "printconf-gui&" from a prompt.
- 4. Click *New* button. You are asked to enter a *queue name* for the printer. Type the *queue name* you want.
- 5. Then select "Type of queue". Select Unix Printer (lpd queue) in the "Queue type" box.
- 6. Insert the *printer name* used in "/etc/hosts" file (i.e. *prt1* or *prt2*) in the "Server" or "Remote Hosts" box.
- 7. Insert the *local spool directory* (where the print jobs for the Unix computer are to be placed) in the "Queue" or "Spool Directory" box.
- 8. Select *text only* in the "Printer Driver" box. Set up the configuration you want and then click *OK* button.
- 9. Click File ->Save Changes in the "printconf-gui" window.
- 10. Restart lpd to have (let) the printer daemon receive the new printer entry.

If the print job is rejected when it is sent to test the printer, ask the remote computer's administrator to check permission in the "/etc/lpd.perms" file.

#### Configuring a Remote Printer for the Solaris 7.x Operating System

- 1. Open the "/etc/hosts" file as *root user* in a Terminal windows.
- 2. Add the IP address and the Printer Name information.

Here is an example of an "/etc/hosts" file:

| Ip-address     | printer-name |
|----------------|--------------|
| 10.0.128.220.3 | prt1         |
| 10.0.128.220.4 | prt2         |

- 3. Type "admintool&" in a Terminal windows.
- 4. Select *Browse* button and then *Printers*.
- 5. Select *Edit->Add->Access to Print* in the "Admintool Printer Menu".
- 6. Insert the *printer name* you want in the "Printer Name" box.
- 7. Insert the *printer name* used in "/etc/hosts" file (i.e. *prt1* or *prt2*) in the "Printer Server" box.
- 8. Click *Apply* and then *OK* button.

Now you are ready to use the printer.

## **AS/400 Environment**

## Configuring AS/400 for ASCII (TCP/IP protocol)

#### Configuring with ADDTCPIFC

ADDTCPIFC is used to add a TCP/IP interface to AS/400.

This step configures the AS/400 for connection to a TCP/IP network.

1. At the AS/400 command line, enter the following command:

ADDTCPIFC INTNETADR('127.000.000.000')LIND(ETHLAN) SUBNETMASK ('255.255.254.000')

This screen should look like the following one:

| Internet : | address     | 127.000.000.000. |
|------------|-------------|------------------|
| Subnet     | mask<br>:   | 255.255.254.000  |
| Line<br>:  | description | ETHLAN           |

To specify the *IP-address* and the *Subnet Mask*, see the values set respectively in the INIT IP ADDRESS and INIT NET MASK parameters of the LAN INTERFACE item in the *Power-On Configuration* setup you find in the User Manual included in the *Printer Documentation & Driver* CD-ROM.

## Configuring a Router Definition with ADDTCPRTE

If necessary, use the ADDTCPRTE command to create a route definition. This is required if the printer is somewhere other than on a local segment.

#### **Configuring a Local Domain and Host Name**

The AS/400 print commands require a local name and host name. If you have already configured LAN attached TCP/IP printers on the AS/400 system, you will have a local domain name and hostname configured on the system.

To configure the local domain, you will run the CFGTCO command.

#### Configuring a TCP/IP Host Table Entry

Although it is optional to create a TCP/IP host table entry, it is suggested that you take this step. Add the AS/400 name and the LAN IP address to the "Host Table Entries".

## **Configuring AS/400 for Printing**

The procedure for configuring an AS/400 for printing requires that you:

- 1. Setup the printing capability
- 2. Verify the setup with a print job.

In order to accomplish this configuration, you need the following information:

a) Remote Printer Queue Name

Set for any of 'pr1' through 'pr4'.

The Remote Printer Queue name must be all lower case.

b) IP Address

See the IP Address value set in the INIT IP ADDRESS parameter of the LAN INTERFACE item in the *Power-On Configuration* setup you find in the User Manual included in the *Printer Documentation & Driver* CD-ROM.

#### **Setting up Printing for ASCII Files**

The next step in configuring the AS/400 is to setup the remote printing capability. There are two ways to do this:

- you can specify the LPR parameters manually each time you send a file to the printer.
- use remote writer and a remote output queue for automatic printing to the printer.

#### To Use LPR Manually

- 1. Start TCP/IP, if it not already running, by entering the STRTCP command
- 2. At the AS/400 command line, enter 'LPR'.
- 3. The following example shows only the parameters you need to specify:

| Remote System                 | RMTSYS       | INTNETADR        |
|-------------------------------|--------------|------------------|
| Printer Queue                 | PRTQ         | d1prn            |
| Destination Type              | DESTTYP      | OTHER            |
| Transform SCS to ASCII        | TRANSFORM    | YES              |
| Manufacturer Type ar<br>Model | nd MFRTYPMDL | IBM6400EP        |
| Internet Address              | INTNETADR    | 127.000.000.000. |

where,

*Remote System*: enter the host name of your printer or INTNETADR, which then prompts you to specify the IP address of your printer.

*Printer Queue*: set to "pr1" through "pr4". The remote printer queue name must be all lower case, entered in single quotes.

*Destination Type*: specify "OTHER" for the DESTTYP parameter.

Transform: specify "YES".

*Manufacturer Type and Model*: select a manufacturer type and model. Select "IBM6400EP" for Epson emulation or "IBM6400" or "IBM42023" for IBM Proprinter.

Internet Address: specify the IP address of the printer.

#### To Create an Automatic Remote Output Queue

- 1. From the AS/400 command line, enter CRTOUTQ.
- 2. The following example shows only the parameters you need to specify:

| Output Queue         | OUTQ       | USERNAME         |
|----------------------|------------|------------------|
| Remote system        | RMTSYS     | INTNETADR        |
| Remote printer queue | RMTPRTQ    | d1prn            |
| Writer to Autostart  | AUTOSRTWTR | 1                |
| Connection type      | CNNTYPE    | IP               |
| Destination type     | DESTTYP    | XAUTOQXAIX       |
| Transform            | TRANSFORM  | YES              |
| Manufacturer type    | MFRTYPMDL  | IBM6400EP        |
| Internet Address     | INTNETADR  | 127.000.000.000. |

where,

*Output queue*: enter the name of the AS/400 output queue.

*Remote System*: enter the host name of your printer or INTNETADR, which then prompts you to specify the IP address of your printer.

*Remote Printer Queue*: set to "pr1" through "pr4". The remote printer queue name must be all lower case, entered in single quotes.

Writer to Autostart: set the value to "1".

Connection Type: specify this value as "IP".

Destination Type: specify "XAUTOQXAIX".

Transform: specify "YES".

*Manufacturer Type*: select a manufacturer type and model. Select "IBM6400EP" for Epson emulation or "IBM6400PR" or "IBM42023" for IBM Proprinter.

Internet Address: specify the IP address of the printer.

## Monitoring Printer & Remote Printer Configuration

The following procedure describes the use of the Internet Browser for monitoring the status of the network printer and for the printer remote configuration. Proceed as follows:

1. To browse the printer web page, enter the *IP Address* as web page address.

The IP Address must correspond with the IP Address set in the INIT IP ADDRESS parameter of the LAN INTERFACE item, see the User Manual included in the *Printer Documentation & Driver* CD-ROM.

|                       | <u>_ </u>                                                                                  |
|-----------------------|--------------------------------------------------------------------------------------------|
|                       |                                                                                            |
| da 🧭 🖏 🖨 🗃 🗐 🗐        |                                                                                            |
|                       | ▼ 🖉 Vai Collegamer                                                                         |
|                       |                                                                                            |
|                       |                                                                                            |
|                       |                                                                                            |
|                       | Homo Dago                                                                                  |
|                       | i iuiiie raye                                                                              |
| Printer Information   |                                                                                            |
|                       | 0000000000                                                                                 |
| MAC Address:          | : 00066D03852D                                                                             |
|                       |                                                                                            |
|                       |                                                                                            |
|                       |                                                                                            |
| Printer Display       |                                                                                            |
| ON LINE M1            |                                                                                            |
| Printer Status: IDLE  |                                                                                            |
|                       |                                                                                            |
|                       |                                                                                            |
|                       |                                                                                            |
|                       |                                                                                            |
| duct Support          | Power On Reset                                                                             |
| in teolinioan support | <ul> <li>Report Finite</li> </ul>                                                          |
|                       |                                                                                            |
|                       |                                                                                            |
|                       |                                                                                            |
|                       |                                                                                            |
|                       |                                                                                            |
|                       | Printer Information<br>MAC Address<br>Printer Display<br>et 1332 B1<br>Printer Status: DLE |

The "Printer Web Page" screen appears:

This Printer Web Page contains the following types of information about network printers:

**Printer Configuration:** current printer status that you can configure by remote control.

Printer Status: current ribbon and print head life.

Printer Reset: feature to reboot the printer.

Product support: reference to contact Compuprint.

You can select the Printer Configuration, Printer Status, Printer Reset and Product Support screens to see the corresponding pages described in the following sections.

## **Printer Configuration**

To obtain the Printer Configuration information tables, click on the Printer Configuration button. The following screen appears:

| 🚰 http://10.0.200.44/ - Mici                               | osoft Internet Explorer       |                    |                 | _ 6                    |
|------------------------------------------------------------|-------------------------------|--------------------|-----------------|------------------------|
| Ele Modifica Visualizza                                    | Preferiti Strumenti 2         |                    |                 | *                      |
| $\Rightarrow$ Indietro $\bullet \Rightarrow \bullet \odot$ | 🖞 🚰 🥘 Cerca 🗟 Preferiti 🛞 Mul | timedia 🧭 🛃 🗃 🗐 🗐  |                 |                        |
| Ingirizzo ⓐ http://10.0.200.4                              | 4/                            |                    |                 | ▼ 🖉 Vai 🛛 Collegamenti |
| Сотри                                                      | ıprint                        |                    | Co              | nfig Options           |
| Home                                                       |                               | Emul               | ation           |                        |
| System                                                     |                               | Epson LG           |                 |                        |
| <u>Config</u><br>Interface                                 |                               | Epson / Ibm Em     | ulation Options |                        |
| Macro 1                                                    | Character Set                 | Nation             | Auto CR         | Auto LF                |
| Macro 2                                                    | Cs2 💌                         | CP437              | Yes 💌           | No                     |
| Macro 3                                                    | Ibm 20 CPI                    | Bar Code           |                 |                        |
| Macro 4                                                    | No 💌                          | Native             |                 |                        |
|                                                            |                               | Ansi Emulat        | tion Options    |                        |
|                                                            | Character Table               | Character Set      | Nation          | Auto CR                |
|                                                            | CODE437 💌                     | Cs2 💌              | USA             | Yes 💌                  |
|                                                            | RIS Enable                    | SI/SO Control      | Prime on DEL    | CTRL in Dot Graphics   |
|                                                            | Yes 💌                         | No 💌               | No 💌            | Yes 💌                  |
|                                                            | Expand Up                     | Alternate Graphics | 8 Bit Control   | Sub/Super Script       |
|                                                            | Yes 💌                         | No                 | No 💌            | No 💌                   |
|                                                            | ESC+Control Code              | vi Not Set         | Uouble LF       | Auto Wrap              |
| bttp://10.0.200.44/coi.bip/C                               | IN0 💌                         | IYes 💌             | INo 💌           | Yes                    |

This page contains a series of tables with the corresponding printer set-up: for a detailed description of the parameters and values contained in the Configuration and Macro Menus refer to the User Manual.

| o 🛃 http://10.0.200.44 | 4/<br>1 [7] (Afreca [9]Herein (9)H |                         |                             | 💌 🤗 Vai 🛛 Collega            |
|------------------------|------------------------------------|-------------------------|-----------------------------|------------------------------|
| ompu                   | print                              |                         | U                           | ser Macro                    |
| Home                   | Line Space                         | Line Space Look         | Form Length (1 to 244)      | Top Of Form (0 to 243)       |
| System                 | 6 Lpi                              | No 💌                    | 66                          | 0                            |
| <u>Config</u>          | Ignore FF                          | Skip Over (0 to 243)    | Draft Mode                  | Quality                      |
| Interface              | No                                 | 0                       | Normal                      | LQ 🔽                         |
| Macro 1                | Font                               | Pitch                   | 15&24 Cpi                   | Pitch Look                   |
| Macro 2                | Draft                              | 10 Cpi                  | Normal                      | No 💌                         |
| Macro 3                | Left Margin (0 to 324)             | Right Margin (2 to 326) | Slash Zero                  | Path                         |
| Macro 4                | 0                                  | 136                     | No V                        | Front 1 - Lower              |
|                        | Tear                               | Tear Delay (1 to 6)     | Impact                      | Perforation Safe             |
|                        | Normal                             | 1                       | Strong 💌                    | No 💌                         |
|                        | Quiet Print                        | Gap                     | Tuning Horizontal (0 to 60) | Tuning Vertical (-30 to 360) |
|                        | Off 💌                              | Auto 0                  | 0                           | 0                            |
|                        |                                    | Su                      | bmit                        |                              |

## **NIC Setup**

When pressing the Interface button the following screen appears:

|         |                       |                     |                           | (r var                 |
|---------|-----------------------|---------------------|---------------------------|------------------------|
| σπρι    | ıprint                |                     | Interf                    | ace Optic              |
| Home    |                       | Interf              | ace Active                |                        |
| ystem   |                       | Auto                | enatic 💌                  |                        |
| Config  |                       | Paralle             | <br>Linterface            |                        |
| terface | Interface Type        | Selection           | Deta bite                 | bout Riffer Size       |
| lacro 1 | interface type        | Secon               |                           | input burier size      |
| lacro 2 | 1284 Bidirectional    | Host                | 8 Bits 💌                  | 2K 💌                   |
| lacro 3 |                       | LANI                | nterface                  |                        |
| lacro 4 | IP Address Assignment | IP Address          | Subnet Mask               | Default Gateway        |
|         | Fixed 💌               | 10.0.200.44         | 255.255.0.0               | 10.0.255.240           |
|         | Host Name             | Workgroup Name      | Location                  | Contact                |
|         | CMP_03852D            | Compuprint          | Caluso                    | Carlo Cova             |
|         | SMTP Service          | Mail Server Address | E-mail Address (receiver) | E-mail Address (sender |
|         | Disabled -            | 10.0.254.252        | carlo.cova@sferalwwt.c    | 9080@sferalwwt.com     |
|         |                       |                     |                           |                        |

You can now choose the network printer configuration. When the parameters are set as necessary, click on the Submit button at the end of the table.

If a password has already been set in the Security item, to enter the remote printer configuration mode, you need to type the network password.

The User Name is : **root** The default password is : **root** 

## **System Setting**

Click on the System button. The following page appears:

| http://10.0.200.44/ - Mic                                          | rosoft Internet Explorer                      | _ 6                    |
|--------------------------------------------------------------------|-----------------------------------------------|------------------------|
| Ele Modifica Visualizza                                            | Preferiti Strumenti 2                         |                        |
| $\Leftrightarrow$ Indietro $\ \ \ \ \ \ \ \ \ \ \ \ \ \ \ \ \ \ \$ | 🖞 🚰 📿 Cerca 📷 Prefenti 🖓 Multimedia 🎲 🔩 🚽 📑 📄 |                        |
| ingirizzo 🗃 http://10.0.200.4                                      | 94/                                           | 💌 🤗 Vai 🛛 Collegamenti |
| Сотри                                                              | ıprint                                        | System Page            |
| Home                                                               | Default MFG                                   | Change Macro           |
| System                                                             | No                                            | Manue 1                |
| Config                                                             | 10 _                                          | Macron                 |
| Interface                                                          | Sec                                           | surity                 |
| Macro 1                                                            |                                               |                        |
| Macro 2                                                            |                                               |                        |
| Macro 3                                                            | Su                                            | bmit                   |
| Macro 4                                                            |                                               |                        |
|                                                                    | L.                                            |                        |
|                                                                    |                                               |                        |
|                                                                    |                                               |                        |
|                                                                    |                                               |                        |
|                                                                    |                                               |                        |
|                                                                    |                                               |                        |
|                                                                    |                                               |                        |
| OMDUDBINT                                                          |                                               |                        |
|                                                                    |                                               |                        |
|                                                                    |                                               | 👔 Internet             |

You can now choose between loading the default factory setting overwriting the current parameters and setting the security password.

## **Setting the Security Password**

In the System page, click on the Security Settings button. The first time the following screen appears:

| Password        | di rete                                      | ? ×   |
|-----------------|----------------------------------------------|-------|
| <b>?</b> >      | Immettere il nome utente e la password.      |       |
| <del>ا</del> لا | Sito: 10.0.200.44                            |       |
|                 | Area autenticazione shadow                   |       |
|                 | Nome utente                                  |       |
|                 | Password                                     |       |
|                 | Salva la password nell'elenco delle password |       |
|                 | OK An                                        | nulla |

Type the User Name (root) and the password (root) and OK button. The following screen appears:

| nttp://10.0.200.44/ - Micr | osoft Internet Explorer                          |                  |
|----------------------------|--------------------------------------------------|------------------|
| jle Modifica ⊻isualizza    | Preferiti Strumenti 2                            |                  |
| ⊨Indietro 🔹 ⇒ 🗠 🙆 🚦        | ] 🔏 🕲 Cerca 🝙 Preferiti 🛞 Multimedia 🧭 🔩 - ᢖ 📨 🚍 |                  |
| jrizzo 崖 http://10.0.200.4 | 4/                                               | ▼ 🖉 Vai Collegan |
| Сотри                      | print                                            | Security Page    |
|                            |                                                  | Cecurity r age   |
| Home                       | Security Setting                                 |                  |
| System                     | Security Setting                                 |                  |
| <u>Config</u>              |                                                  | _                |
| <b>Interface</b>           | Root Password:                                   |                  |
| Macro 1                    |                                                  |                  |
| Macro 2                    | Confirm Root Password:                           |                  |
| Macro 3                    |                                                  |                  |
| Macro 4                    | Submit                                           |                  |
|                            |                                                  |                  |
|                            |                                                  |                  |
|                            |                                                  |                  |
|                            |                                                  |                  |
|                            |                                                  |                  |
| DAPOPRINT                  |                                                  |                  |
|                            |                                                  |                  |

It is now possible to indicate a password to protect the setting. Click on the Submit button, the following screen appears:

| 🚰 http://10.0.200.44/ - Microsoft Internet Explorer          | _6                                      |
|--------------------------------------------------------------|-----------------------------------------|
| Ele Modifica Visualizza Preferiti Strumenti 2                | ×.                                      |
| ⇔Indetro • → • ③ 🕼 🚰 @Cerca 🗟 Prefenti @Mutimedia 🎯 🖏• 🍰 🖬 📄 |                                         |
| Ingirizzo 🙆 http://10.0.200.44/                              | ✓ ở Vai Collegamenti                    |
|                                                              |                                         |
|                                                              |                                         |
|                                                              |                                         |
| vvarning !                                                   |                                         |
| Before exiting from the Web Server application,              |                                         |
|                                                              |                                         |
| select Power On Reset in the Home Page to activate changes.  |                                         |
|                                                              |                                         |
|                                                              |                                         |
|                                                              |                                         |
|                                                              |                                         |
|                                                              |                                         |
|                                                              |                                         |
|                                                              |                                         |
|                                                              |                                         |
|                                                              |                                         |
|                                                              |                                         |
|                                                              |                                         |
|                                                              |                                         |
|                                                              |                                         |
|                                                              |                                         |
|                                                              |                                         |
|                                                              |                                         |
|                                                              |                                         |
|                                                              |                                         |
|                                                              |                                         |
| Operazione completata                                        | Internet                                |
|                                                              | , , , , , , , , , , , , , , , , , , , , |

Remind you, that it is necessary to select Reboot Printer in the Reset Printer page to save the changes.

## **FCC Notes**

This equipment has been tested and found to comply with the limits for a Class A digital device, pursuant to Part 15 of the FCC Rules. These limits are designed to provide reasonable protection against harmful interference when the equipment is operated in a commercial environment. This equipment generates, uses and can radiate radio frequency energy and, if not installed and used in accordance with the instruction manual, may cause harmful interference to radio communications. Operations of this equipment in a residential area is likely to cause harmful interference in which case the user will be required to correct the interference at his own expense.

## ICES-003/NMB-003 Notes

This Class A digital apparatus complies with Canadian ICES-003. Cet appareil numérique de la classe A est conforme à la norme NMB-003 du Canada.

## **EEC Regulations**

This is a Class A product. In a domestic environment this product may cause radio interference in which case the user may be required to take adequate measures.

This equipment is in compliance with the essential requirements and other relevant provisions of the UE Directives 89/336, 73/23, 92/31, 93/68.